Kino Flo True Match software and Flash Programmer Tool update as of June 11, 2025 for the following Kino Flo LED products:

Diva-Lite 20/30, 21/31/41 version 6.0 DFS FreeStyle LED Controllers version 6.0 DFS, Select LED Controllers version 6.0 DFS Celeb 250 version 6.0 CEL2 Celeb 450/450Q version 6.0 CEL4 Celeb 850 version 6.0 CEL8 Image L80/L40 version 6.0

True Match Firmware 6.0 Update: FX mode was removed.

(Note: Although user interface and functionality are the same, each product has its own specified software. Select & FreeStyle fixtures – update is downloaded to the LED-150X, LED-151X, LED-120X or LED-140X LED Controller.)

If there is already a version of Renesas Flash Programmer installed, you can use the existing project and then select the newer version of the .srec firmware file.

Otherwise, follow the instructions below to install the latest version.

#### **Requirements:**

1) A **USB-A** to **USB MINI-B** cable is required to perform the update.

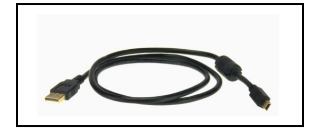

2) OSS supported Windows 10 (32-bit and 64-bit) Windows 11

Download and unzip KinoFlo\_RFP\_V3.zip

Double click on Renesas\_Flash\_Programmer\_Package\_V31600.exe to install the programming software.

Note: The Flash Programmer needs to be installed only once for future updates.

| 📙   🛃 🚽 =   KinoFlo_RFP_V3      |                       |                                               |                                       |              |                                            | - 🗆                | ×    |
|---------------------------------|-----------------------|-----------------------------------------------|---------------------------------------|--------------|--------------------------------------------|--------------------|------|
| File Home Share Vie             | ew                    |                                               |                                       |              |                                            |                    | ^ ?  |
| Pin to Quick Copy Paste Paste   | y path<br>te shortcut | Move Copy<br>to to Copy<br>to Copy<br>to Copy | New item •<br>Easy access •<br>folder | Properties   | Select all<br>Select none<br>Invert select | ion                |      |
|                                 | ED 1/2 -              | Organize                                      | New                                   | Open         | Select                                     | 1- DED 1/2         | 0    |
| ← → × ↑ 📙 > KinoFlo_R           | FP_V3 >               |                                               | ~                                     | ~ C          | Search KinoF                               | IO_REP_V3          | Q    |
| 🕹 Ouick access                  | ^                     | Name                                          |                                       | Date modifie | ad T                                       | ype                | Size |
| Deskton                         |                       | TrueMatch6                                    |                                       | 6/10/2025 5: | 14 PM F                                    | ile folder         |      |
| Downloads                       |                       | Renesas_Flash_Programmer                      | _Package_V31600.exe                   | 6/20/2024 5: | 30 PM A                                    | Application        | 8    |
| Documents                       | *                     | 👜 RFPV3.ini                                   |                                       | 10/10/2023 1 | 1:04 AM C                                  | Configuration sett |      |
| Pictures                        | *                     |                                               |                                       |              |                                            |                    |      |
| ? G:\                           | *                     |                                               |                                       |              |                                            |                    |      |
| Exe                             |                       |                                               |                                       |              |                                            |                    |      |
| KF_LED                          |                       |                                               |                                       |              |                                            |                    |      |
| Reference                       |                       |                                               |                                       |              |                                            |                    |      |
| TrueMatch6                      |                       |                                               |                                       |              |                                            |                    |      |
| 🚆 Kinoflo Lighting Systems      |                       |                                               |                                       |              |                                            |                    |      |
| 📥 OneDrive - Kinoflo Lighting S | ystems                |                                               |                                       |              |                                            |                    |      |
| 💻 This PC                       |                       |                                               |                                       |              |                                            |                    |      |
| 🧊 3D Objects                    |                       |                                               |                                       |              |                                            |                    |      |
| E Desktop                       |                       |                                               |                                       |              |                                            |                    |      |
| Documents                       |                       |                                               |                                       |              |                                            |                    |      |
| 🖶 Downloads                     | ~                     | <                                             |                                       |              |                                            |                    | >    |
| 3 items 1 item selected         |                       |                                               |                                       |              |                                            |                    |      |

#### Select Agree and click the Next button

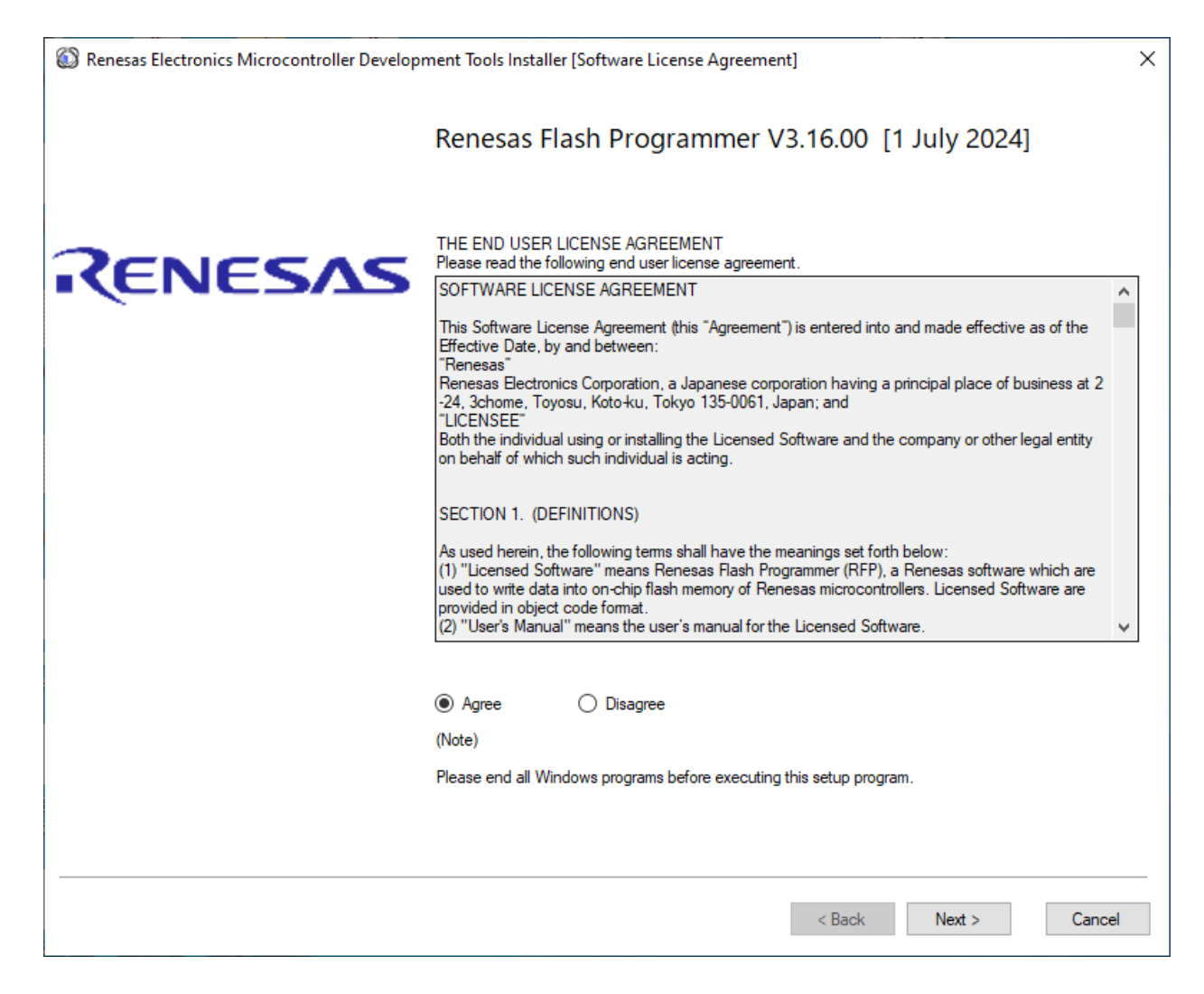

# All items should be selected, click Next

| Renesas Electronics Microcontroller Development Tools Installer [Installation] | on Complete]                                       | ×                                                                        |
|--------------------------------------------------------------------------------|----------------------------------------------------|--------------------------------------------------------------------------|
| Component Selection                                                            |                                                    |                                                                          |
| Product Name                                                                   | Size<br>48374K<br>3386K<br>3983K<br>3386K<br>3925K |                                                                          |
|                                                                                |                                                    | Drive: C:<br>Free space:<br>201244897280KB<br>Required space:<br>63054KB |
| Install location C:\Program Files (x86)\Renesas Electronics\                   |                                                    | Browse                                                                   |
|                                                                                | < Back                                             | Next > Cancel                                                            |

# When prompted, click Install device software

| Renesas Electronics Microo                                                                                                    | controller Development Tools Installer [Installation Progress]                                                                       | Х |
|----------------------------------------------------------------------------------------------------|----------------------------------------------------------------------------------------------------|---|
| Install Status                                                                                                    |                                                                                                    |   |
| Renesas Flash Programmer V3.<br>Installation compledted success<br>USB Driver for E1/E20 emulato<br>Installation failed. [0]<br>USB Driver for Renesas MCU T | 16.00:Installing<br>fully.<br>rs V1.01.00:Installing<br>ools V2.77.00:Installing                                                     |   |
|                                                                                                    | III Windows Security                                                                                                    |   |
|                                                                                                    | Would you like to install this device software?                                                                                      |   |
|                                                                                                    | Name: Renesas Electronics Corporation Renesas<br>Publisher: Renesas Electronics Corporation                                          |   |
|                                                                                                    | Always trust software from "Renesas Electronics Install Don't Install Corporation".                                                  |   |
|                                                                                                    | You should only install driver software from publishers you trust. <u>How can I decide which device software is safe to install?</u> |   |
|                                                                                                    |                                                                                                    |   |
|                                                                                                    |                                                                                                    |   |
|                                                                                                    | Abort Installations                                                                                                    |   |
|                                                                                                    |                                                                                                    |   |
|                                                                                                    | < Back Next > Cancel                                                                                                    |   |

# When prompted, click Install device software

| Renesas Electronio                                                                                                    | cs Microcontroller Development Tools Installer [Installation Progress]                                                                                                    | $\times$ |
|----------------------------------------------------------------------------------------------------|----------------------------------------------------------------------------------------------------|----------|
| Install Status                                                                                                    |                                                                                                    |          |
| Renesas Flash Progra<br>Installation complede<br>USB Driver for E1/E2<br>Installation failed. (0)<br>USB Driver for Renes.<br>Installation complede<br>The USB driver for US<br>Installation failed. (0)<br>The USB driver for US | immer V3.16.00:Installing<br>d successfully.<br>0 emulators V1.01.00:Installing<br>as MCU Tools V2.77.00:Installing<br>d successfully.<br>5B Boot MCU TypeA V1.00.02:Installing<br>5B Boot MCU TypeB V1.03.00:Installing |          |
|                                                                                                    | 🖽 Windows Security X                                                                                                    |          |
|                                                                                                    | Would you like to install this device software?                                                                                                    |          |
|                                                                                                    | Name: Renesas Electronics Corporation Ports (C<br>Publisher: Renesas Electronics Corporation                                                                                                    |          |
|                                                                                                    | Always trust software from "Renesas Electronics Install Don't Install                                                                                                    |          |
|                                                                                                    | You should only install driver software from publishers you trust. <u>How can I decide which device</u><br>software is safe to install?                                                                                  |          |
|                                                                                                    |                                                                                                    |          |
|                                                                                                    | Abort Installation:                                                                                                    | s        |
|                                                                                                    |                                                                                                    |          |
|                                                                                                    | < Back Next > Can                                                                                                    | cel      |

Click Finish when install is complete.

| receises decironics with rocontroller Development roots installer [installation Complete]           |        |        |        |
|----------------------------------------------------------------------------------------------------|--------|--------|--------|
| etup is complete. Click [Finish] to exit setting.                                                   |        |        |        |
| Il installations were completed successfully.<br>ietup is complete. Click [Finish] to exit setting. |        |        |        |
|                                                                                                    |        |        |        |
|                                                                                                    |        |        |        |
|                                                                                                    |        |        |        |
|                                                                                                    |        |        |        |
|                                                                                                    |        |        |        |
|                                                                                                    |        |        |        |
|                                                                                                    |        |        |        |
|                                                                                                    |        |        |        |
|                                                                                                    |        |        |        |
|                                                                                                    |        |        |        |
|                                                                                                    |        |        |        |
|                                                                                                    |        |        |        |
|                                                                                                    |        |        |        |
|                                                                                                    |        |        |        |
|                                                                                                    |        |        |        |
|                                                                                                    |        |        |        |
|                                                                                                    |        |        |        |
| ] Launch Update Manager                                                                             |        |        |        |
|                                                                                                    |        |        |        |
|                                                                                                    |        |        |        |
|                                                                                                    |        |        |        |
|                                                                                                    | < Back | Next > | Finish |

# Go into the TrueMatch6 directory.

| 📊   📝 📙 🖛   KinoFlo_RFP_V3                                                                             |    |                             |                    |              |                          | - 🗆               | ×      |
|----------------------------------------------------------------------------------------------------|----|-----------------------------|--------------------|--------------|--------------------------|-------------------|--------|
| File Home Share View                                                                                   |    |                             |                    |              |                          |                   | ~ ?    |
| Image: Pin to Quick Copy access     Image: Pin to Quick Copy Paste     Image: Copy path Paste shortcom | ut | Move Copy<br>to v to v      | New item •         | Properties   | Select all<br>Select non | e<br>ction        |        |
| Clipboard                                                                                              |    | Organize                    | New                | Open         | Select                   |                   |        |
| ← → × ↑ 📙 > KinoFlo_RFP_V3 >                                                                           | -  |                             |                    | ~ ©          | Search Kino              | Flo_RFP_V3        | م<br>ر |
| -                                                                                                    | ^  | Name                        | ^                  | Date modifi  | ed                       | Туре              | Size   |
| Arr Quick access                                                                                       |    | TrueMatch6                  |                    | 6/10/2025 5: | 14 PM                    | File folder       |        |
| Desktop                                                                                                |    | 🗃 Renesas_Flash_Programmer_ | Package_V31600.exe | 6/20/2024 5: | 30 PM                    | Application       | 8      |
| Downloads                                                                                              |    | RFPV3.ini                   |                    | 10/10/2023   | 11:04 AM                 | Configuration set | t      |
|                                                                                                    |    |                             |                    |              |                          |                   |        |
| =2 G:\                                                                                                 |    |                             |                    |              |                          |                   |        |
| Exe                                                                                                    |    |                             |                    |              |                          |                   |        |
| KF_LED                                                                                                 |    |                             |                    |              |                          |                   |        |
| Reference                                                                                              |    |                             |                    |              |                          |                   |        |
| 📙 TrueMatch6                                                                                           |    |                             |                    |              |                          |                   |        |
| 🚆 Kinoflo Lighting Systems                                                                             |    |                             |                    |              |                          |                   |        |
| 👝 OneDrive - Kinoflo Lighting Systems                                                                  |    |                             |                    |              |                          |                   |        |
| 💻 This PC                                                                                              |    |                             |                    |              |                          |                   |        |
| 3D Objects                                                                                             |    |                             |                    |              |                          |                   |        |
| 📃 Desktop                                                                                              |    |                             |                    |              |                          |                   |        |
| Documents                                                                                              |    |                             |                    |              |                          |                   |        |
| 🖶 Downloads                                                                                            | ~  | <                           |                    |              |                          |                   | >      |
| 3 items 1 item selected                                                                                |    |                             |                    |              |                          |                   |        |

| ☐   📝 🔄 〒   TrueMatch6<br>File Home Share View |                           |                          |                     | — C                       | × د<br>^ ? |
|------------------------------------------------|---------------------------|--------------------------|---------------------|---------------------------|------------|
| Image: Pinto Quick access     Copy     Paste   | Move Copy<br>to * to *    | New item •<br>New folder | Properties          | Select all<br>Select none |            |
| Clipboard                                      | Organize                  | New                      | Open                | Select                    |            |
| ← → · ↑ 📙 › KinoFlo_RFP_V3 › Tr                | rueMatchб                 |                          | ~ Ū                 | Search TrueMatch6         | Ą          |
| ^                                              | Name                      | Date mod                 | ified Type          | Size                      |            |
| 🖈 Quick access                                 | RX64M Group.fcf           | 10/10/202                | 3 10:57 AM FCF File | 2 KB                      |            |
| Desktop 📌                                      | TrueMatch_RDM_V6_00_CEL2  | 2.srec 6/10/2025         | 4:49 PM SREC File   | e 1,839 KB                |            |
| 🔶 Downloads 🛛 🖈                                | TrueMatch_RDM_V6_00_CEL4  | 4.srec 6/10/2025         | 4:51 PM SREC File   | e 1,820 KB                |            |
| 🖆 Documents 🛛 🖈                                | TrueMatch_RDM_V6_00_CEL8  | B.srec 6/10/2025         | 4:53 PM SREC File   | e 1,820 KB                |            |
| E Pictures 🖈                                   | TrueMatch_RDM_V6_00_DFS.  | srec 6/10/2025           | 4:42 PM SREC File   | e 1,841 KB                |            |
| 🚅 G:\ 💉                                        | TrueMatch_RDM_V6_00_L40.s | srec 6/10/2025           | 4:56 PM SREC File   | e 1,820 KB                |            |
| Exe                                            | TrueMatch_RDM_V6_00_L80.  | srec 6/10/2025           | 4:54 PM SREC File   | e 1,820 KB                |            |
| KF_LED                                         | 🌠 TrueMatch6.rpj          | 6/10/2025                | 5:20 PM RPJ File    | 9 KB                      |            |
| Screenpresso                                   |                           |                          |                     |                           |            |
| TrueMatch6                                     |                           |                          |                     |                           |            |
| 📓 Kinoflo Lighting Systems                     |                           |                          |                     |                           |            |
| 📥 OneDrive - Kinoflo Lighting Systems          |                           |                          |                     |                           |            |
| 💻 This PC                                      |                           |                          |                     |                           |            |
| 3D Objects                                     |                           |                          |                     |                           |            |
| Desktop                                        |                           |                          |                     |                           |            |
| Documents                                      |                           |                          |                     |                           |            |
| Downloads                                      |                           |                          |                     |                           |            |
| 8 items                                        | ·                         |                          |                     |                           |            |

Double click on the TrueMatch6.rpj file to launch the programming project.

If the programming file listed is not the correct version, click Add / Remove Files to select the programming file.

| Renesas Flash Programmer V3.16.00                                               | - 🗆 X                    |
|---------------------------------------------------------------------------------|--------------------------|
| File Target Device Help                                                         |                          |
| Operation Operation Settings Block Settings Flash Options Connect Settings Unio | que Code                 |
| Project Information                                                             |                          |
| Microcontroller: RX64M Group                                                    | Endian: Little 🗸         |
| Program Files                                                                   |                          |
| <projectdir>\TrueMatch_RDM_V6_00_DFS.srec</projectdir>                          |                          |
| CRC-32: CB42C226                                                                | Add/Remove Files         |
| Command                                                                         |                          |
| Program                                                                         |                          |
| Start                                                                           |                          |
| Renesas Elash Programmer \/3.16.00.[1luly 2024]                                 |                          |
| Loading Project (C:¥Users¥jbz01¥Desktop¥KinoFlo_RFP_V3¥TrueMatch6¥TrueMatch     | 6rpj)                    |
|                                                                                 |                          |
|                                                                                 |                          |
|                                                                                 |                          |
|                                                                                 |                          |
|                                                                                 |                          |
|                                                                                 |                          |
|                                                                                 | Clear status and message |

Click the "Add/Remove Files.." button to select the software file. The software files for the corresponding models will be in these folders:

### KinoFlo\_RFP\_V3/TrueMatch5

a. Select one of the following Kino Flo software and click ok:

#### FreeStyle, Select or Diva-Lite:

TrueMatch\_RDM\_V6\_00\_DFS.srec"

Celeb 250: "TrueMatch\_RDM\_V6\_00\_CEL2.srec"

Celeb 450: "TrueMatch\_RDM\_V6\_00\_CEL4.srec"

Celeb 850: "TrueMatch\_RDM\_V6\_00\_CEL8.srec"

Image L40: "TrueMatch\_RDM\_V6\_00\_L40.srec"

Image L80: "TrueMatch\_RDM\_V6\_00\_L80.srec"

Unplug the power cable from the fixture, the USB cable will provide power to the fixture.

Plug USB-A into PC.

Simultaneously, **press and hold Preset 1 and Preset 2 buttons** on the control panel. Then, while continuing to press the Preset buttons. plug in USB-Mini-B to the Data port.

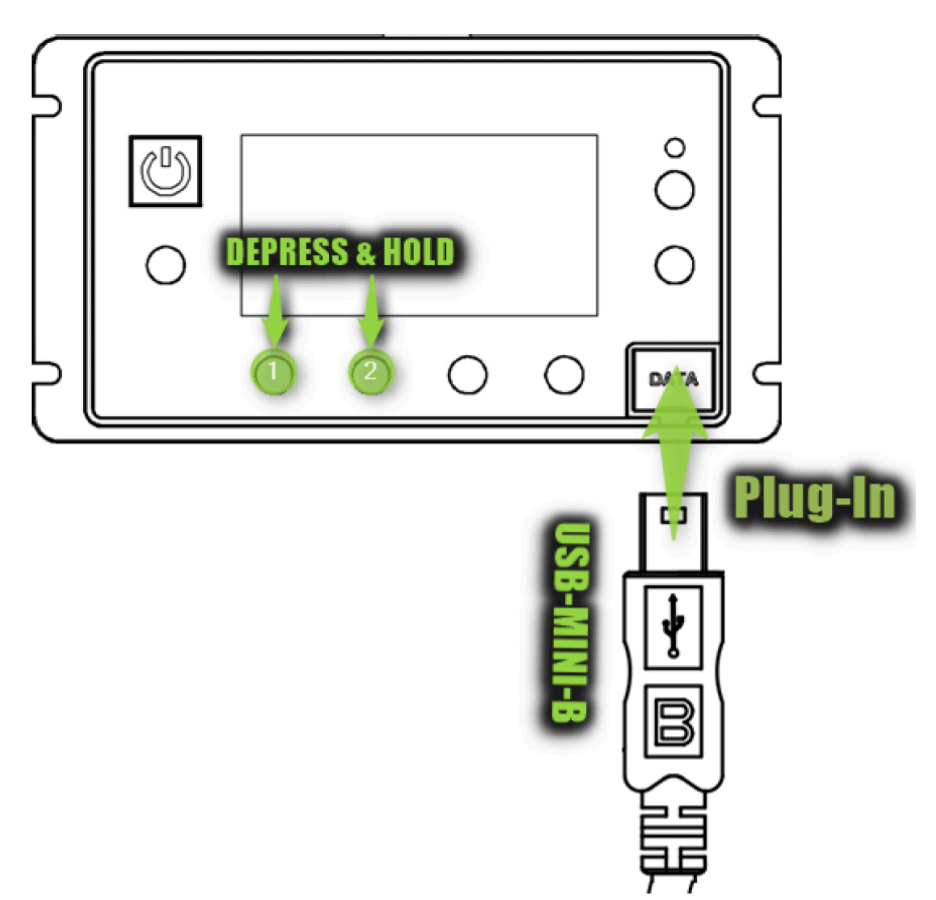

 NOTICE, the ON/OFF button should be lit [RED or GREEN] & the DISPLAY will remain DARK.

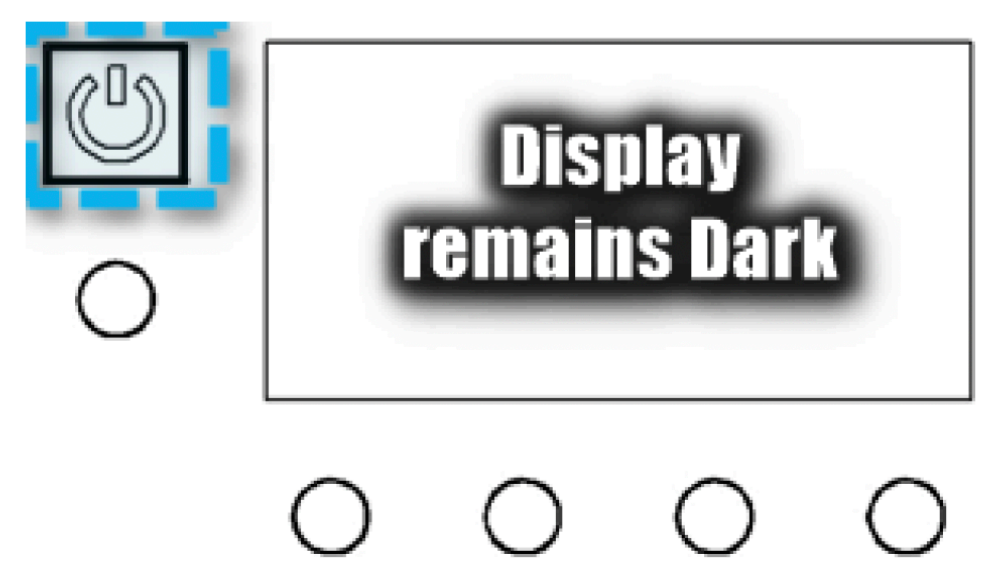

It is now ok to release the Preset buttons.

After connecting the fixture to the computer via USB as shown above, press the Start button to program the fixture.

The status should show Operation Completed if successful.

| Kenesas Flash Programmer V3.16.00                                                                                                    | - 🗆 X                    |
|----------------------------------------------------------------------------------------------------|--------------------------|
| File Target Device Help                                                                                                    |                          |
| Operation Operation Settings Block Settings Flash Options Connect Settings Unic                                                                 | ue Code                  |
|                                                                                                    |                          |
| Project Information                                                                                                    |                          |
| Current Project: TrueMatch6.rpj                                                                                                    |                          |
| Microcontroller: RX64M Group E                                                                                                    | ndian: Little 🗸          |
| Program Files                                                                                                    |                          |
| <projectdir>\TrueMatch_RDM_V6_00_DFS.srec</projectdir>                                                                                          |                          |
| CRC-32: CB42C226                                                                                                    | Add/Remove Files         |
| Command                                                                                                    |                          |
| Program                                                                                                    |                          |
| Start                                                                                                    | ок                       |
|                                                                                                    |                          |
| Signature:<br>Device: RX64M Group<br>Device Code: 2002FD0901484000                                                                              | ^                        |
| Erasing the selected blocks<br>[Code Flash 1] 0xFFC00000 - 0xFFC9FFFF size : 640 K<br>[Code Flash 1] 0xFFFFE000 - 0xFFFFFFFF size : 8 K         |                          |
| Writing data to the target device<br>[Code Flash 1] 0xFFC00000 - 0xFFC994FF size : 613.3 K<br>[Code Flash 1] 0xFFFFFF00 - 0xFFFFFFFF size : 256 |                          |
| Disconnecting the tool<br>Operation completed.                                                                                                  |                          |
|                                                                                                    | ~                        |
|                                                                                                    | Clear status and message |

Unplug the USB cable and plug back in to power the controller. Press the "MENU" button to verify the correct software version is loaded. It will be displayed on the bottom of the screen.